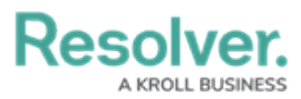

# Assigning a User to a User Group Through the User Profile

Last Modified on 02/04/2025 3:41 pm EST

### **Overview**

An Administrator or **User Management** or **Setting Management** advanced permission user can assign a user to a group when creating or editing a user, without going through the **User Groups** screen.

#### **User Account Requirements**

The user account you use to log into Resolver must have Administrator or the **User Management** or **Setting Management** advanced permissions to access the **User Management** screen.

#### **Related Information/Setup**

Please see the Assigning Advanced Permissions to a User article for more information on advanced permissions.

#### Navigation

1. From the *Home* screen, click the **Administration** icon.

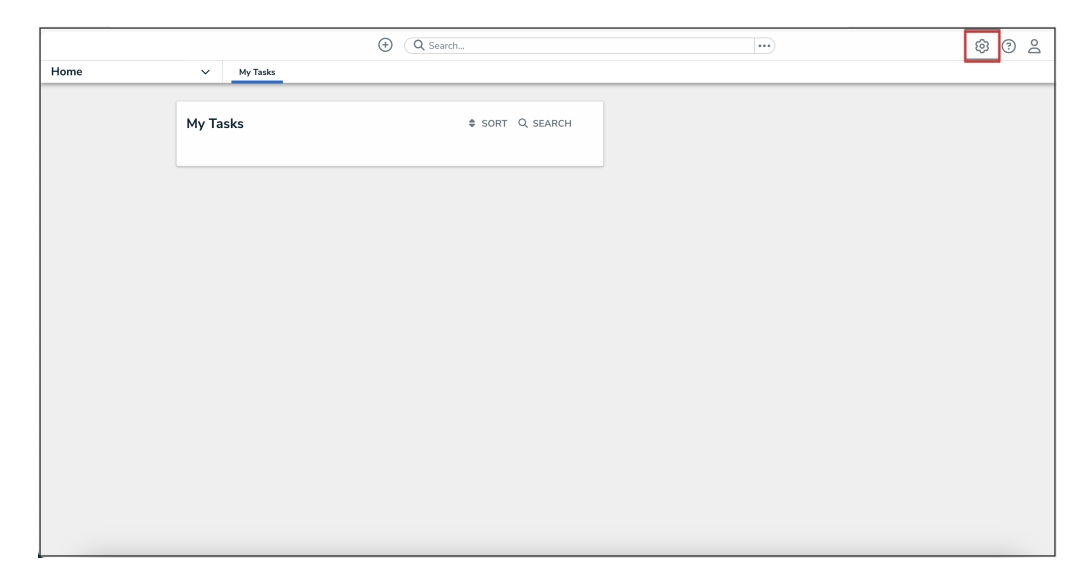

Administration Icon

2. From the Administrator Settings menu, click User Management.

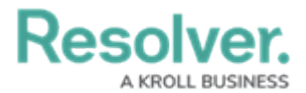

|        |          | ④ Q Search      | <br><b>1</b> (1) (2) (2) (2) (2) (2) (2) (2) (2) (2) (2 |
|--------|----------|-----------------|---------------------------------------------------------|
| Home 🗸 | My Tasks |                 | Admin Overview                                          |
|        | My Tasks | ¢ SORT Q SEARCH | Settings                                                |
|        |          |                 |                                                         |
|        |          |                 |                                                         |
|        |          |                 |                                                         |
|        |          |                 |                                                         |
|        |          |                 |                                                         |
|        |          |                 |                                                         |
|        |          |                 |                                                         |
|        |          |                 |                                                         |

Administrator Settings Menu

- 3. Enter a user's name in the **Search** field to narrow the search results.
- 4. Click the name of the user you want to assign to a user group.

|          |   |                    |                                         | ÷            | Q Search              |                  |                 |               | \$ ® \$ |
|----------|---|--------------------|-----------------------------------------|--------------|-----------------------|------------------|-----------------|---------------|---------|
| Settings | ~ | User Management    | Branding                                | Languages    |                       |                  |                 |               |         |
|          |   | User Mana          | gement                                  |              |                       | C                | 🛓 EXPORT AS CSV | + CREATE USER |         |
|          |   | Q, Val             |                                         |              |                       |                  |                 | 0             |         |
|          |   | 100 Licensed Users | 11 Enabled                              | 0 Inactive 🔞 | Active/inactive users | User permissions | User groups     |               |         |
|          |   | Last login: 1      | a Rodriguez<br>todriguez@email<br>Never | .com         | Select filters 🗸      | Select filters 🗸 | Select filters  | IMPERSONATE   |         |
|          |   |                    |                                         |              |                       |                  |                 |               |         |
|          |   |                    |                                         |              |                       |                  |                 |               |         |
|          |   |                    |                                         |              |                       |                  |                 |               |         |
|          |   |                    |                                         |              |                       |                  |                 |               |         |
|          |   |                    |                                         |              |                       |                  |                 |               |         |
|          |   |                    |                                         |              |                       |                  |                 |               |         |

User Search

## Assigning a User to a User Group Through the User Profile

1. From the *Edit User* screen, scroll to the **User Groups** tab in the **User Memberships** section.

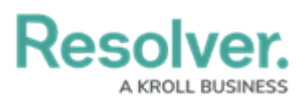

|                                                                                        |             | ···                               |
|----------------------------------------------------------------------------------------|-------------|-----------------------------------|
| Settings V User Management Branding L                                                  | anguages    |                                   |
| User Management : Edit User : Valentina Re                                             | odriguez    | ADVANCED PERMISSIONS              |
| User Profile                                                                           |             | Account Status                    |
| * First Name                                                                           | * Last Name | Enable User Access                |
| Valentina                                                                              | Rodriguez   |                                   |
| *Email                                                                                 |             | Enforce Org-Level MFA 3           |
| Valentina.Rodriguez@email.com                                                          |             | RESET ORG-LEVEL MFA FOR THIS USER |
|                                                                                        |             | Language                          |
| User Type                                                                              |             | English (United States)           |
| Standard User                                                                          | ~           |                                   |
| Default user type, able to access platform based on their memberships and permissions. |             |                                   |
|                                                                                        |             |                                   |
| User Memberships                                                                       |             |                                   |
| User Groups (1) Roles (3) Advanced Permissions (1)                                     |             |                                   |
| Select which User Group(s) this user is a member of                                    |             |                                   |
| Select one                                                                             | V + ADD     |                                   |
| Administrator (Global)                                                                 | ×           |                                   |

User Groups Tab

 Select the user group you want to add the user to from the Select which User Groups(s) this user is a member of drop-down.

|                                                     | ④ (Q. Search)                    | ···                                    |  |  |
|-----------------------------------------------------|----------------------------------|----------------------------------------|--|--|
| Settings v User Management Branding Languages       |                                  |                                        |  |  |
| User Management : Edit User : Valentina Rodrigu     | Jez                              |                                        |  |  |
| User Profile                                        |                                  | Account Status                         |  |  |
| * First Name                                        | * Last Name                      | Enable User Access Portal URL Access 9 |  |  |
| Valentina                                           | Rodriguez                        | All Data Access                        |  |  |
| * Email                                             |                                  | Enforce org-level MFA 9                |  |  |
| Valentina.Rodriguez@email.com                       |                                  | DESET OD A LEVEL MEA EAD THIS LISED    |  |  |
|                                                     |                                  |                                        |  |  |
| User Memberships                                    |                                  | Language                               |  |  |
| User Groups Roles                                   |                                  | English (United States)                |  |  |
| Select which Lies Group(e) this uses is a member of |                                  | Advanced Permissions                   |  |  |
| Select one                                          |                                  |                                        |  |  |
| Activity Owner (Limited User)                       | Create, manage, and assign users |                                        |  |  |
| Administrator (Compliance)                          | · · · · · ·                      |                                        |  |  |
| Administrator (Global)                              |                                  |                                        |  |  |
| Administrator (IT Compliance)                       |                                  |                                        |  |  |
| Administrator (IT Risk Management)                  |                                  |                                        |  |  |
| Administrator (Incident Management)                 |                                  |                                        |  |  |
| Administrator (Internal Audit)                      |                                  |                                        |  |  |
| Administrator (Internal Controls)                   |                                  | 🗧 🗸 DONE                               |  |  |

Select which User Group(s) this user is a member of Field

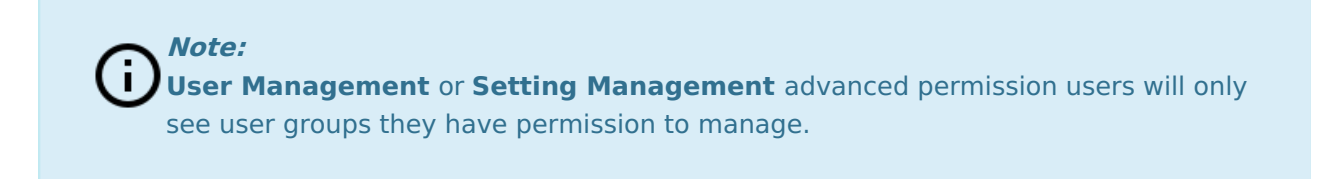

3. Click the **Add** button to add the user to the selected user groups.

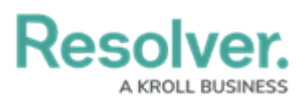

|                                                                                        |             | <u>د او او او او او او او او او او او او او </u> |
|----------------------------------------------------------------------------------------|-------------|--------------------------------------------------|
| Settings V User Management Branding                                                    | Languages   |                                                  |
| User Profile                                                                           |             | Account Status                                   |
| * First Name                                                                           | * Last Name | Enable User Access                               |
| Valentina                                                                              | Rodriguez   |                                                  |
| * Email                                                                                |             | Enforce Org-Level MFA 💿                          |
| Valentina.Rodriguez@email.com                                                          |             | RESET ORG-LEVEL MFA FOR THIS USER                |
|                                                                                        |             | Language                                         |
| User Type                                                                              |             | English (United States)                          |
| Standard User                                                                          | ~           |                                                  |
| Default user type, able to access platform based on their memberships and permissions. |             |                                                  |
| User Memberships                                                                       |             |                                                  |
| User Groups (1) Roles (3) Advanced Permissions (1)                                     |             |                                                  |
| Select which User Group(s) this user is a member of                                    |             |                                                  |
| External Audit Team $~\times~$                                                         | V + ADD     |                                                  |
| Administrator (Global)                                                                 | ×           |                                                  |
|                                                                                        |             |                                                  |
|                                                                                        |             | ☐ ✓ DONE                                         |

Add Button

4. To remove a user from a user group, click the **Delete** icon next to the user group name.

|                                                                                        | Q Search                | 🕸 🖗 🕹                   |
|----------------------------------------------------------------------------------------|-------------------------|-------------------------|
| Settings V User Management Branding La                                                 | inguages                |                         |
| * First Name                                                                           | *Last Name<br>Rodriguez | Enable User Access      |
| *Email                                                                                 |                         | Enforce Org-Level MFA   |
| Valentina.Rodriguez@email.com                                                          |                         | Language                |
| User Type                                                                              |                         | English (United States) |
| Standard User                                                                          | ~                       |                         |
| Default user type, able to access platform based on their memberships and permissions. |                         |                         |
| User Groups (2) Roles (4) Advanced Permissions (1)                                     |                         |                         |
| Select which User Group(s) this user is a member of                                    |                         |                         |
| Select one                                                                             | V + ADD                 |                         |
| Administrator (Global)                                                                 | ×                       |                         |
| External Audit Team                                                                    | ×                       |                         |
|                                                                                        |                         | ë ✓ DONE                |

Delete Icon

5. Click the **Done** button to save your changes.

|                                                                              | € Q Search      |         |                                   | \$ @ L          |
|------------------------------------------------------------------------------|-----------------|---------|-----------------------------------|-----------------|
| ettings v User Management Brai                                               | nding Languages |         | 1                                 |                 |
| User Profile                                                                 |                 |         | Account Status                    |                 |
| * First Name                                                                 | * Last Name     |         | Enable User Access                | All Data Access |
| Valentina                                                                    | Rodriguez       |         |                                   |                 |
| * Email                                                                      |                 |         | Enforce Org-Level MFA 😨           |                 |
| Valentina.Rodriguez@email.com                                                |                 |         | RESET ORG-LEVEL MFA FOR THIS USER |                 |
|                                                                              |                 |         | Language                          |                 |
| User Type                                                                    |                 |         | English (United States)           | ~               |
| Standard User                                                                |                 | ~       |                                   |                 |
| Default user type, able to access platform based on their memberships and pe | missions.       |         |                                   |                 |
| User Memberships                                                             |                 |         |                                   |                 |
| User Groups (1) Roles (3) Advanced Permissions (1)                           |                 |         |                                   |                 |
| Select which User Group(s) this user is a member of                          |                 |         |                                   |                 |
| Select one                                                                   |                 | ✓ + ADD |                                   |                 |
| Administrator (Global)                                                       |                 | ×       |                                   |                 |
|                                                                              |                 |         |                                   |                 |
|                                                                              |                 |         |                                   |                 |

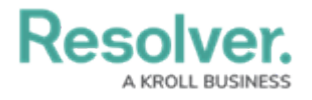

Done Button